## RS\_Base\_Lite に関して (療養計画書の作成機能をRS\_Baseから切り出したソフトです。)

1) 本プログラムの改変、再配布は禁止です。

導入後、約30日間使用可能です。それ以上使用される場合は、
 株) Medical-In (medical-in@rsbase.jp)宛てに、継続使用希望の
 メールをいただけば、2年間のメールでのサポート費用 (2万円 + 消費税)を
 お振り込み確認後、継続方法をメールにてご連絡いたします。

それ以外の費用は発生いたしません。

ただ、電話でのサポートを希望される場合は、年間3万円+消費税が必要です。

- 3) 3年目以降も継続使用可能ですがサポートの終了になります。 ただ、ご希望により一年間で、1万円+消費税にてサポート継続可能です。
- 3) サポート、使用開始のダウンロード先は
   株) Medical-In (medical-in@rsbase.jp)宛てにお願いします。
   (メールタイトル、RSB\_Lite の試用希望)

#### 画面左上に、試用可能な日数が表示されてます。

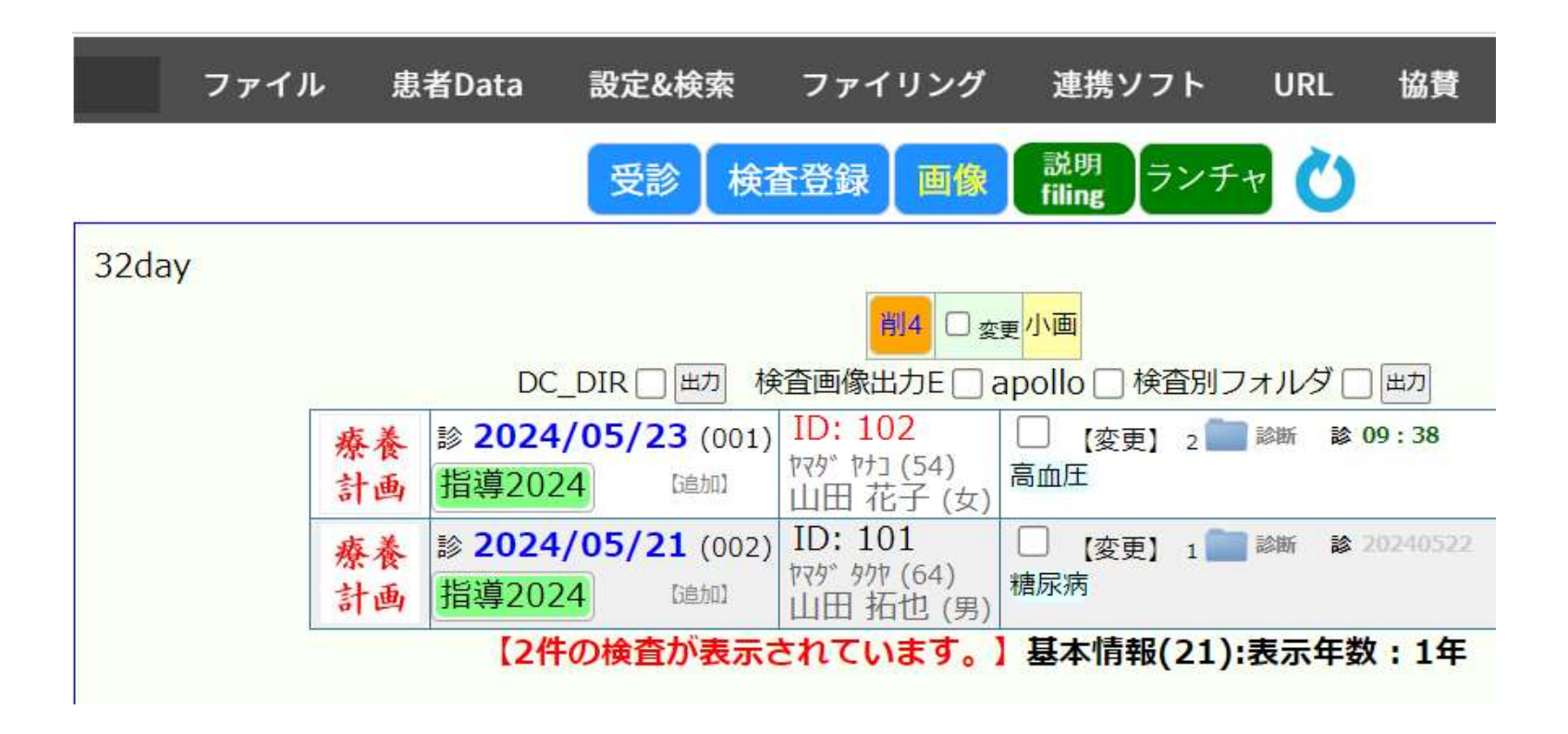

## RS\_Base\_Lite の設定方法

(1) ダウンロードしたファイル(RSB\_Lite.zip)を解凍する。

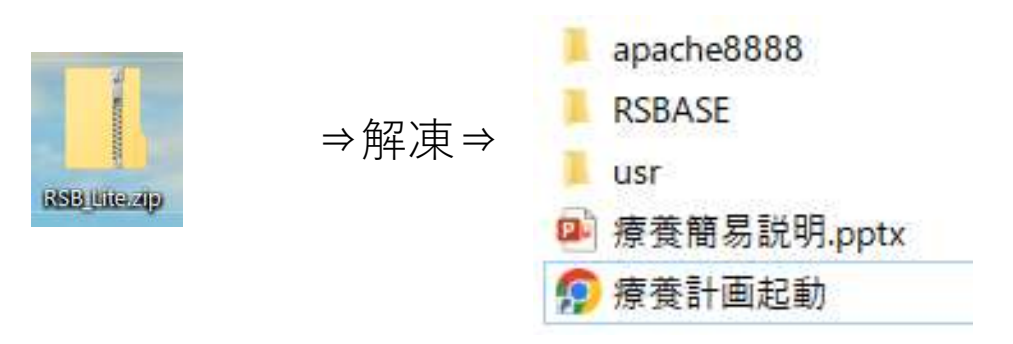

(2) RS\_Base Liteを使用するために、c:¥apache8888¥Apache.exeを立ち上げる必要あり。

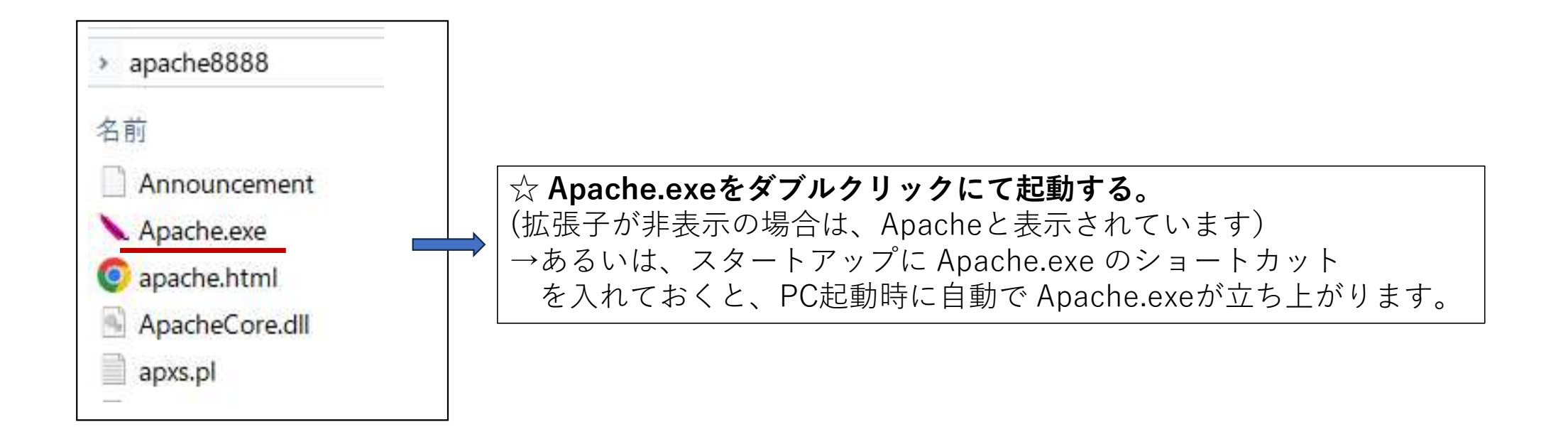

(3) RS\_BaseLite を表示する方法⇒療養計画起動をダブルクリック

 療養計画起動
 URLは⇒ http://localhost:8888/~rsn/N2017.cgi

 chrome あるいはEdgeで表示すると下記画面が表示されます。

| ファイル | 患者Data                      | 設定&検索                                         | ファイリング                                          | 連携ソフト                             | URL                | 協賛 | カスタム | тхт                                          | <b>S</b>                           | ♤ |
|------|-----------------------------|-----------------------------------------------|-------------------------------------------------|-----------------------------------|--------------------|----|------|----------------------------------------------|------------------------------------|---|
|      | 受                           | 診 検査登録                                        | 录 画像 説明<br>filing                               | ランチャ                              | 3                  |    |      | <b>萨</b> 検索                                  | 索→                                 |   |
|      | DC_DIR                      |                                               | 削4 〇 <sub>変更</sub> 小画<br>象出力E 〇 apollo 「        | □検 <mark>査別フォル</mark> タ           | ブ () 田力            |    |      | (TOP)(履<br>ID入力                              | 履歷) <del>零</del> (受付)(画) (所)<br>決定 |   |
| 療養計画 | 診 <b>2024/05/</b><br>指導2024 | 23 (001)<br>[追加] ID:<br><sup>物マタ*</sup><br>山田 | 102<br><sup>[7]</sup> (54)<br>「花子 (女)           | 安更】 2 💼 診断                        | i≱ 09:38           |    |      | v240521<br>check:10                          | 00時00分07秒<br>./ID.dat なし ファイルなし    |   |
| 療養計画 | 診 2024/05/<br>指導2024        | 21 (002)<br>[追加] ID:<br><sup>[存存9</sup><br>山田 | 101<br><sup>9/tr (64)</sup><br> 拓也 (男)          | 至更】 1 🚞 診断                        | 2024052            | 2  |      | 薬口<br>【FAQブロク                                | QR読込 OCR<br>(FAQ)(新説)(旧説)          |   |
|      | 【2件の検1<br>RS_               | きが表示されて<br>Base ver202                        | <b>います。】基本性</b><br>【2個の検査表示】<br>40521 Script(C) | <b>春報(21):表示</b><br>written by G. | <b>年数:1年</b><br>Y. |    |      | <sup>薬All</sup><br>【自動リロ<br>待R診療患者<br>【0人表示中 | 所見All<br>- ド]<br><u>血入血液</u><br>】  |   |

(RS\_Base Lite のTOP画面)。

サンプルとして二つのIDの療養計画書(指導2024)が登録されている。 右側オレンジの ID入力を クリックして、患者番号を入力して、決定をクリックすると その患者番号の画面に変わります↓↓

### (4) RS\_BaseLite患者画面

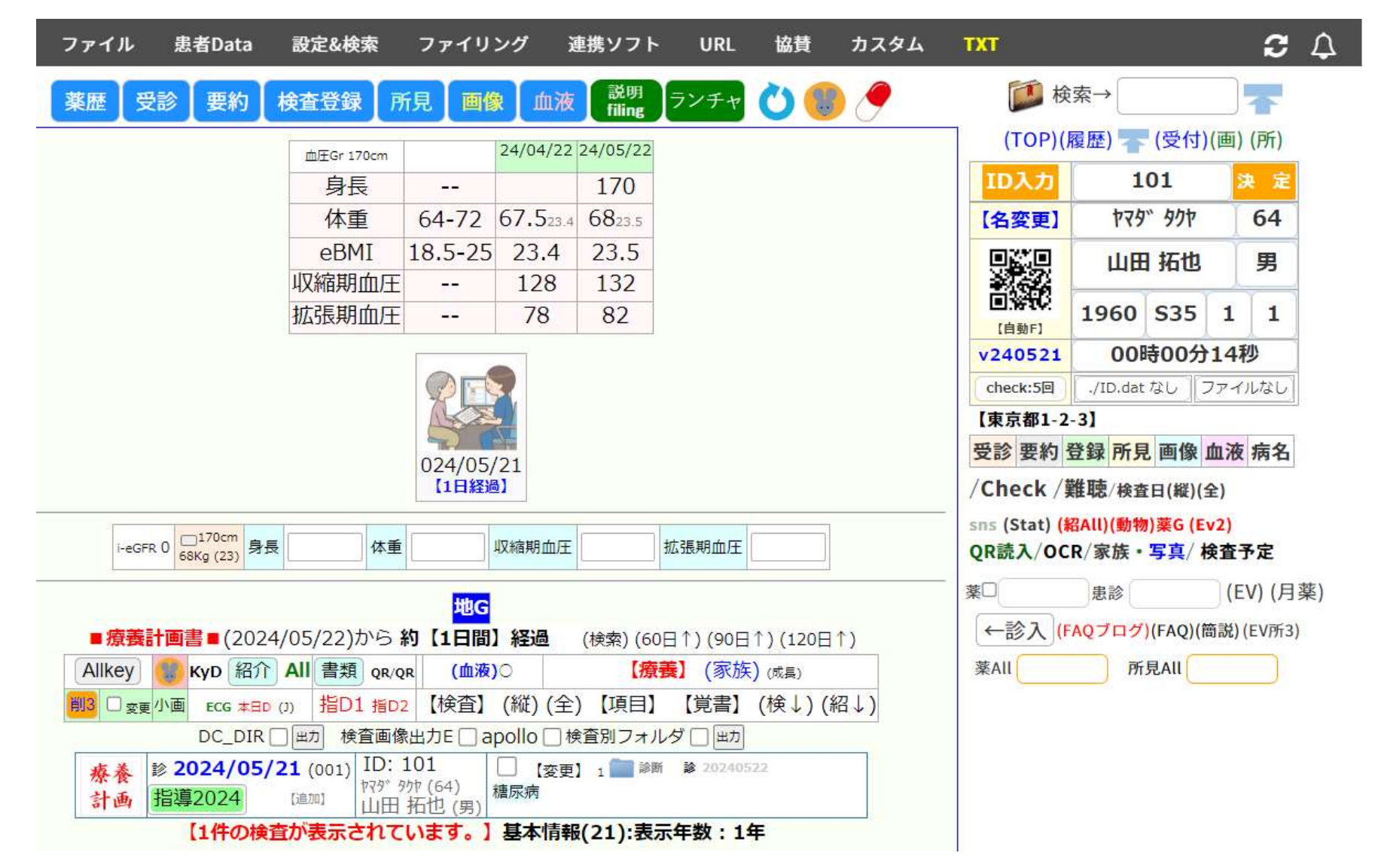

(5) 患者画面にて、指導2024(療養計画書を立ち上げる)

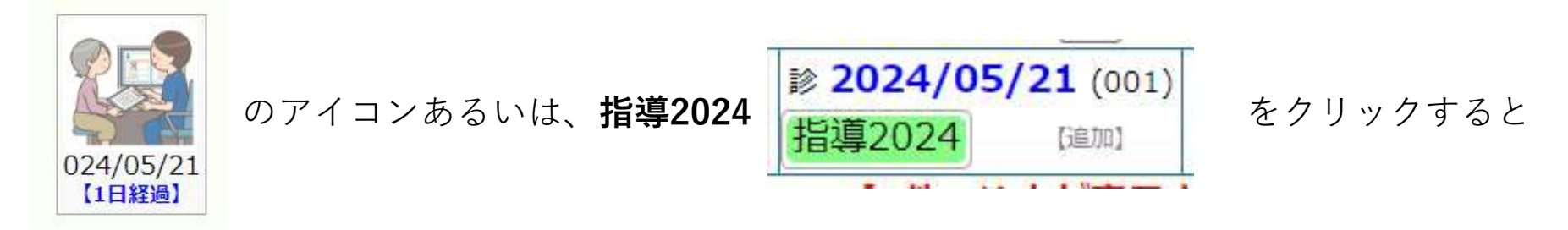

#### すでに作成済の指導2024(療養計画書)が開き、変更 or 印刷が可能です。

別の日に**新たに、指導2024を作成したい場合は**、患者画面内の(療養)をクリックすると 数秒まって、新たな療養計画書が開きます。あらたな療養計画書は、バイタル、血液データ 以外は、前回の内容のデータがコピーされます(前回手入力したデータは引き継がれます)。

(療養)のクリックによる作成初表示は、拡大画面になっており、療養計画書 or 医師 ボタンの クリックにて、内容が確定し、印刷用の画面サイズになります。

注)印刷は、chrome or Edge で、ヘッダー、フッダ-はなし。余白は最小を指定してください。

拡大、通常サイズ表示を切り替えるには、療養計画書内のどこかを<u>ダブルクリック</u>してください。

療養計画書内の (3)行動目標 の部分をクリックすると、目標の内容をクリックで入力可能な リンクが表示されます。(表示された黄色い部分は、入力の Undo になります)

### 初回用、2回目以降の違いは最下部のチェックの有無のみです。

|                                                                                                    | (初回 🖌) 🗌 療養計画書 (山田 拓也様)(男性)(64才)1960年0                                                                                                    | 1月01日生                                                                   |  |  |
|----------------------------------------------------------------------------------------------------|----------------------------------------------------------------------------------------------------|--------------------------------------------------------------------------|--|--|
|                                                                                                    | □ ID:(101) 【主病】 □ 高血圧 □ 脂質異常症 🗹 糖尿病                                                                                                    |                                                                          |  |  |
| 【検                                                                                                    | 資産結果を理解し、生活上の問題点を考え 目標を確認し、生活習慣の改善                                                                                                    | 書に努めましょう】                                                                |  |  |
| 収縮期血E<br>拡張期血E<br>身長 170<br>体重 68<br>BMI:23.5<br>25以上:太「<br>喫煙 網<br>服薬状<br>(目標値)                                                                                                    | Image: Section 2014/05/22     血糖     ハモゲ ロビッ(1)       I 32     mmHg 2024/05/22     山糖     ハモゲ ロビッ(1)       cm     2024/05/22     HbA1c(糖尿病)     ハモゲ ロビッ(1)       cm     2024/05/22     レトレコルスロール(差)     ハモゲ ロビッ(1)       cm     102/07-1/(差)     原酸     ハモゲ ロビッ(1)       (BM122 ⇒ 63.6kg)     レロレコルスロール(差)     パアチン(管)       り気味、18未満:やせ気味     レロレコルスロール(差)     パアチン(管)       パ(3)     アルコール 普通     運動 充分 × 塩分摂取 薄味 × 柴       況 ほぼ正確     他科受診 眼科 × 歯科定期受診 年4回 × 同居家族 夫     ・小酢酸: 田川山((電玉)))     小mmHg ・塩分損 | ▲<br>曲)<br>量<br>量<br>量<br>量<br>量<br>量<br>量<br>量<br>量<br>量<br>量<br>量<br>量 |  |  |
| 【1)目標<br>【2)達成<br>・本想<br>【3)行動                                                                                                    | の達成状況】<br>目標】 患者様と相談した目標<br>原養計画書の内容を理解し改善を目指しましょう。<br>目標】 患者様と相談した行動目標<br>立日標 とその継続を奇徴するとうにしましょう                                                                                                    | <i>h</i><br><i>j</i>                                                     |  |  |
| 達成状況<br>達成目標<br>行動目標                                                                                                    | →(達成)(ほぼ達成)(未達成)(達成80%) →(遂行0)(遂行1)(遂行2)(遂行3) ⇒(憲職)(意識)(意識)                                                                                                    | *                                                                        |  |  |
| 食事                                                                                                    | <ul> <li></li></ul>                                                                                                    | 状況を継続しましょう<br>g量を適正に<br>oとれた食事摂取を<br>)<br>を週 回)】<br>を週 回)】<br>)          |  |  |
| <ul> <li>☑ 現在の運動の継続を □ できる範囲での運動を □ 今回は指導の必要なし</li> <li>□ 運動処方:種類(運動の状況:毎日散歩 5000歩 )</li> <li>時間(□30分以上・□ )、頻度(□ほぼ毎日・□ 週 日)</li> <li>強度(□散歩の速度 □息が軽くはずむ強さ 回脈拍 拍/分 □ )</li> <li>□ 日常生活の活動量増加(□1日5千歩程度 ・□ )</li> <li>□ 運動時の注意事項など( )</li> </ul> |                                                                                                    |                                                                          |  |  |
| 喫煙                                                                                                    | ■ 2 有害性(各種癌,慢性閉塞性肺疾患,動脈硬化,副流煙等) □禁煙の有効性                                                                                                    | □ 禁煙の実施方法                                                                |  |  |
| その他                                                                                                    | □ 家庭での計測(体重、血圧、歩数 等) □ 薬の飲み忘れに注意を<br>□ 減量を ☑ 眼科定期受診を ☑ 歯科定期受診を □ 仕事 □ 余暇<br>□ 睡眠の確保 □ 他 (                                                                                                    |                                                                          |  |  |
| 記入日 20                                                                                                    | 024/05/23 📋 患者睾名                                                                                                    | 〕医師院長:山田太郎                                                               |  |  |

|             | (2回日~) 🗌 療養計                                                                                          | 画書 (山田 拓也様)(男性)(64                                                           | 4才)1960年01月01日生                                     |
|-------------|----------------------------------------------------------------------------------------------------|------------------------------------------------------------------------------|-----------------------------------------------------|
|             | □ ID:(10                                                                                              | 1)【主病】 🗌 高血圧 🗆 脂質異常                                                          | 症 ☑ 糖尿病                                             |
| 【椅          | 資結果を理解し、生活上                                                                                           | の問題点を考え 目標を確認し、生                                                             | E活習慣の改善に努めましょう】                                     |
| 又縮期血质       | 王 132 mmHg 2024/05/22                                                                                 | 血糖                                                                           | ヘモグロビン(血)                                           |
| 広張期血加       | 王 82 mmHg 2024/05/22                                                                                  | HbA1c(糖尿病)                                                                   | AST(肝)                                              |
| 身長 170      | cm 2024/05/22                                                                                         |                                                                              | ALT(肝)                                              |
| 本重 68       | kg                                                                                                    | 中性脂肪                                                                         | γ-GT(肝)                                             |
| 复囲          | cm                                                                                                    | HDLコレステロール(善)                                                                | 尿酸                                                  |
| BMI:23.5    | (BMI22 ⇒ 63.6kg)<br>り気味 18ま港・やせ気味                                                                     | LDLコレステロール(悪)                                                                | クレアチニン(腎)                                           |
| 喫煙 ៖        | 5 x 10 x 10 x 10 x 10 2 x 10 2 x 10 x 10                                                              | ✓ 運動 充分 ✓ 塩分摂取 辨                                                             | · · · · · · · · · · · · · · · · · · ·               |
| 服薬状         | 況 ほぼ正確 ~ 他科受診                                                                                         | 眼科 > 歯科定期受診 年4回 > 「                                                          | 司居家族夫 🗸                                             |
| 目標値)        | ・体重 83 kg ・                                                                                           | 収縮/拡張期血圧 / mml                                                               | Hg ・塩分摂取量 g/日                                       |
|             | • HbA1c %                                                                                             | ・LDL(悪玉)コレステロール mg/dL                                                        | ・空腹時中性脂肪 mg/dL                                      |
| 【1)目標       | の達成状況】                                                                                                |                                                                              |                                                     |
|             |                                                                                                    |                                                                              |                                                     |
| いたま         |                                                                                                    |                                                                              | 1.                                                  |
| 「乙川運成」      | 日辰」 まるほど相談した日傷<br>麦養計両主の内穴を理解                                                                         | 解し改善を日指しましょう                                                                 |                                                     |
| · · · · · · | 水説 町 巴 首 シバリ 日 と 注か                                                                                   | HOWECHIORORY.                                                                |                                                     |
| 【3)行動       | 目標】 患者様と相談した行動目                                                                                       | 目標                                                                           |                                                     |
| ・達用         | <b>成目標とその継続を意</b> 言                                                                                   | 識するようにしましょう。                                                                 |                                                     |
|             |                                                                                                    |                                                                              | 1.                                                  |
|             | <ul> <li>✓ 炭水化物,糖分(ご飯,)</li> <li>□ 塩分の多い食事や調响</li> <li>☑ 油の多い料理(揚げ報)</li> <li>□ 野菜,きのこ,海菜が</li> </ul> | パン,麺,お菓子など)を少なめに<br>味料(塩,醤油,味噌,等)を控えめに<br>物や炒物など)の摂取を少なめに<br>たど食物繊維の厚取を増やしまし | 〕現在の食事状況を継続しましょう<br>□ 食事の摂取量を適正に<br>□ バランスのとれた食事摂取を |
| ~ <b>=</b>  | □ <u>外</u> 食の際の注意事項                                                                                   |                                                                              | )                                                   |
| 良爭          | □その他【                                                                                                 | a                                                                            | ~1                                                  |
|             | □節酒【減らす (種類                                                                                           | • 量                                                                          | を週 回)】                                              |
|             | □ 間食 【減らす (種類)                                                                                        | ・量:                                                                          | を週 回)】                                              |
|             | □ 良へ方:(ゆつくり良<br>□ 合車時間·胡合 尼合                                                                          | 2へる・七の1世(<br>2. 友育を掲測正しくとりましょう。                                              | )                                                   |
|             | - □ □ □ □ □ □ □ □ □ □ □ □ □ □ □ □ □ □ □                                                               | □ できる範囲での運動を □                                                               | 今回け指道の必要がし                                          |
|             | □ 運動処方:種類(運動の                                                                                         | の状況:毎日散歩 5000歩                                                               | う回ば追导の必要な0<br>)                                     |
| いまます        | 時間(□30分以上・「                                                                                           | ),1                                                                          | 頻度 (□ ほぼ毎日・□ 週 日)                                   |
| 理到          | 強度(□散歩の速度                                                                                             | □息が軽くはずむ強さ □脈拍                                                               | 拍/分 🗆 )                                             |
|             | □ 日常生活の活動量増加                                                                                          | 加(□1日5千歩程度 ・□                                                                | )                                                   |
|             | □運動時の注意事項なる                                                                                           | と (                                                                          | )                                                   |
| 喫煙          | ☑有害性(各種癌,慢性閉塞                                                                                         | 塞性肺疾患, 動脈硬化, 副流煙 等) 〔                                                        | 〕禁煙の有効性 □禁煙の実施方法                                    |
| その他         | <ul> <li>□ 家庭での計測(体重、</li> <li>□ 減量を </li> <li>☑ 眼科定期受</li> <li>□ 睡眠の確保 □ 他(</li> </ul>               | 血圧、歩数 等) □ 薬の飲み忘れ<br>受診を 図 歯科定期受診を □ 仕事                                      | れに注意を<br>■ □ 余暇<br>) ■ ■ 第日                         |
| 2021日 20    | 024/05/23                                                                                             | 説明済                                                                          | □ 医師 院長:山田 太郎                                       |
|             | 同者様が唐暮計画書の内容につい                                                                                       | いて十分にご理解頂けるよう説明】←チョ                                                          | <u></u>                                             |

## 詳細な使用方法は、下記を参照

# 【指導2024】:療養計画書 https://rsbase2023.blog.jp/archives/23962979.html

追加情報:

#### 医師名の追加方法:

療養計画書画面内のダブルクリックなどで上部に表示される、【医師名追加】をクリック。

【RSB診療】【血液】【医師追加】

### 患者情報の入力:

RS\_Base\_Liteの患者画面の【名変更】をクリックして登録してください。

| ID入力  | 101                  | 決定 |  |
|-------|----------------------|----|--|
| 【名変更】 | P79 <sup>°</sup> 90P | 64 |  |

注)所定の患者情報のテキストをご用意いただけば、 一括して患者情報を登録できます。

## 療養計画書内のバイタル、血液データに関して

血液データの印刷などで、血液データを渡している場合は、 療養計画書内に血液データの記載は必須ではありません。